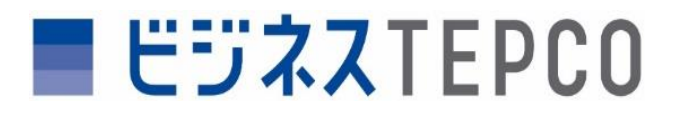

## ご使用実績の確認・適格請求書のダウンロード

「規制料金プランまたは高圧以上(一部)」でご契約のお客さま

| 2件選択中(最大30件まで) 選                                                                                                    | 択を解除                                                                                                    |                      | 4000件中                                                                                                    | -1-100件を表示中 ②              | ■ 説明                                                   |
|----------------------------------------------------------------------------------------------------|----------------------------------------------------------------------------------------------------|----------------------|----------------------------------------------------------------------------------------------------|----------------------------|--------------------------------------------------------|
| ご使用場所                                                                                                    | ご契約名義                                                                                                    | 住所                   | お客さま番号(事業所コード) /                                                                                                    | ご使用場所複<br>数選択              | ご使田場所ごとに 使田宝績とその内訳および適格請                               |
| XXXXXXXXXX<br>XXXXX                                                                                                    | 株式会社00000           0000000                                                                                                    | XXXXXXXXXX<br>XXXXX  | 00-0000-0000-0000-0001<br>明細 みえ 契約<br>ご第日<br>日本<br>日本<br>日本<br>日本<br>日本<br>日本<br>日本<br>日本<br>日本<br>日本<br>日本<br>日本<br>日本                                                     | 4                          | 求書が表示され、ダウンロードできます。                                    |
| XXXXXXXXXXX<br>XXXXX                                                                                                    | 株式会社00000           0000000                                                                                                    | XXXXXXXXXXX<br>XXXXX | 00-0000-0000-0000-0002 ご使用 エネ 契約 各利 スカ 内容 ご案                                                                                                    | A 🗹                        |                                                        |
| XXXXXXXXXX     XXXXXXXXXXX     キャンセル 保存                                                                                                    | 株式会社00000<br>0000000                                                                                                    | XXXXXXXXXXX<br>XXXXX | 00-0000-0000-0000-0003 ご利用 エネ 契約 各租<br>明細 みえ 内容 ご案                                                                                                    | ,                          | ■ 操作手順                                                 |
| XXXXXXXXXXXXXXXXXXXXXXXXXXXXXXXXXXXXXXX                                                                                                    | 株式会社00000<br>0000000                                                                                                    | XXXXXXXXXXX<br>XXXXX | 00-0000-0000-0000-0004<br>明細 みえ 契約<br>二案                                                                                                    | <b>A</b>                   | マイページTOPより                                             |
| <b>丁三戸CO</b><br>東京電力エナジーバートナー                                                                                                    |                                                                                                    |                      | 東京電力ナジッパートナー                                                                                                    |                            | 1 対象ご使用場所の「ご使用実績」を押下します。                               |
| ■ ניזגדני                                                                                                    | 000                                                                                                    |                      | ■ ビジネスTEPC0                                                                                                    |                            | 2 対象年月の「内訳」を押下します。                                     |
| 電気のご使用実績                                                                                                    |                                                                                                    |                      | 電気ご使用量のお知らせ         東京電力エナジーパートブ           (登録事業者番号:         TXXXXXXXXXX           令和:年月分         * 本内部につきましては、実際のご跡水金額等と間違する場合がございます。<br>相違する場合は、膨通にてお届けする電気料金等請求書をご確認くたれ、 | 株式会社<br>XXXXXXXXXX )       | 3 電気料金等内訳が表示されます。                                      |
| 1ご契約内容<br>ご契約名蓋 X0000000000<br>ご契約住所 X0000000000<br>お客さま番号 X00000000000<br>ご契5時別 X0000000000                                                                                                    | 0X<br>000000000X<br>0X                                                                                                    |                      | ご語求全額         ご語求全額         ::::::::::::::::::::::::::::::::::::                                                                                                    | x,xxx,xxx 円<br>x,xxx,xxx 円 | ④ 適格請求書が表示されます。 「請求書等ダウンロード(PDF)」を押下します。               |
| 供給電圧 XXXXXXXXXXXXXXXXXXXXXXXXXXXXXXXXXXXX                                                                                                    | x                                                                                                    |                      | 料金確定日         2000000000000000000000000000000000000                                                                                                    |                            | <b>5</b> ファイルをダウンロードします。                               |
| 工具         ご契約電力         最大電           (k,W)         (k,W)         (k,W)           XX 年 X月         XX         X           XX 年 X月         XX         X           XX 年 X月         XX         X           XX 年 X月         XX         X           XX 年 X月         XX         X           XX 年 X月         XX         X | Alignment         Alignment           カ         カボ         ご使用電力量         電気料金ご詰ま算           (4)         (K-Wh)         電気料金ご詰ま算         (FI)           X         XX         XX000X         X0000X           XX         XX000X         X0000X         X0000X           XX         X000X         X0000X         X0000X           XX         X000X         X0000X         X0000X |                      | 電気料金等内訳                                                                                                    | 単変高等<br>ダウンロード<br>(191)    | ■ その他                                                  |
|                                                                                                    |                                                                                                    |                      | <sup>1</sup> 然4與考測整計                                                                                                    |                            | 「規制料金プランまたは高圧以上(一部)」のご契約について<br>は <u>こちら</u> をご確認ください。 |
|                                                                                                    |                                                                                                    |                      | <ul> <li>XXXXXXXX.zip<br/>フィルモミ</li> <li>XXXXXXXX.pdf<br/>フィルモミ</li> <li>もっと見る</li> </ul>                                                                                   |                            | ご使用場所一覧の項目名「ご使用場所」は、お客さまにて任意<br>の名称へご変更いただけます。         |

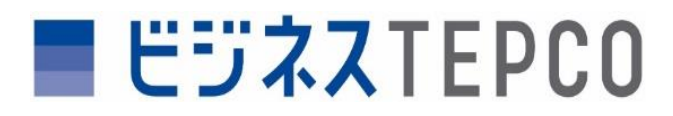

## ご使用実績の確認・適格請求書のダウンロード

「自由料金プランまたは高圧以上(一部)」でご契約のお客さま

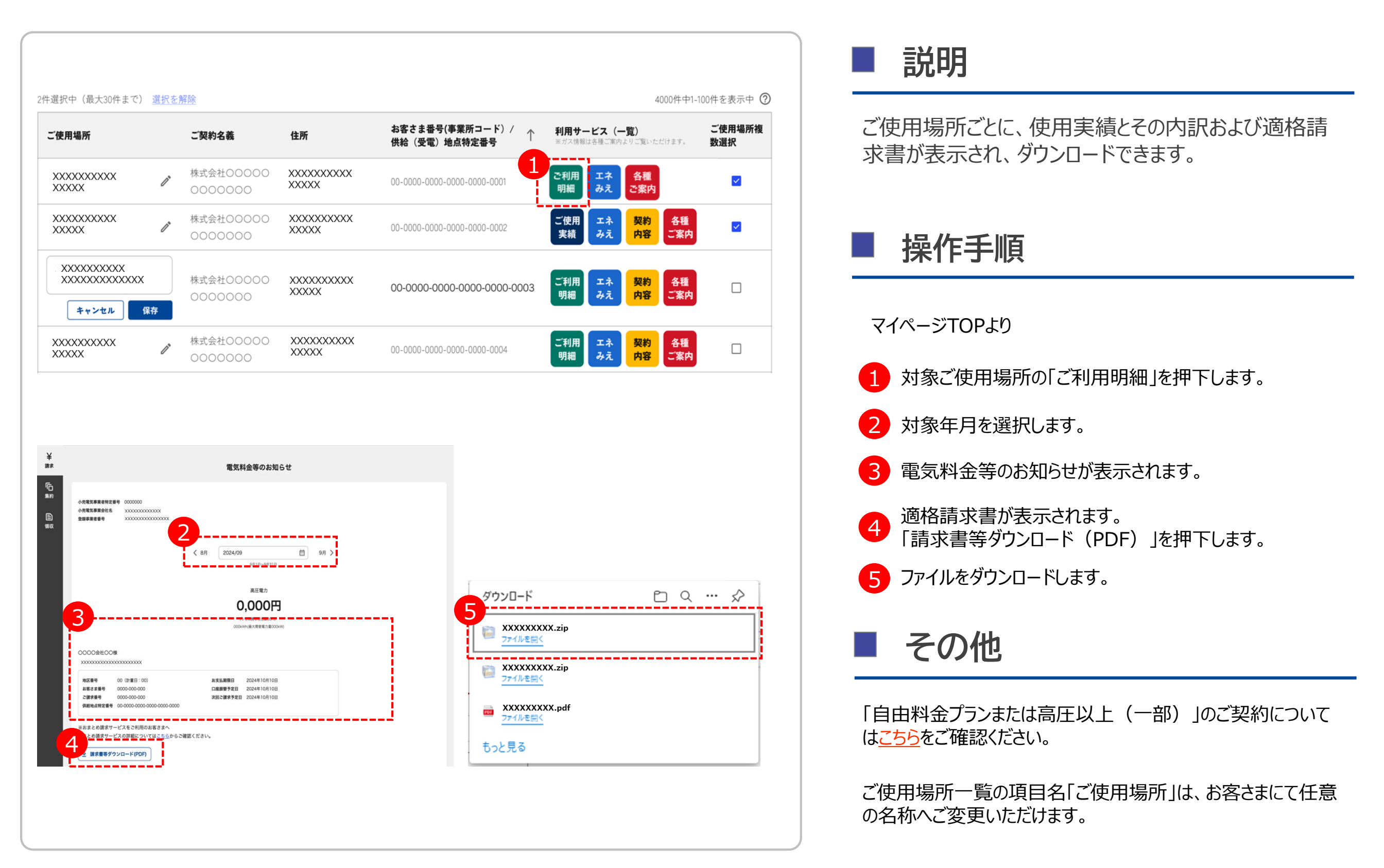